## WELLIGENT QUICK REFERENCE GUIDE Documentation of Medication

| Step 1 | Log into Welligent at <u>t</u><br>account. | <u>nttp</u> | s://welligent.l                                                          | ausd.i         | <u>net</u> , u | ising your single sign-on (SSO) |
|--------|--------------------------------------------|-------------|--------------------------------------------------------------------------|----------------|----------------|---------------------------------|
|        |                                            | oar         | Authentication Required<br>https://welligent.lausd.net requ<br>password. | res a username | e and          |                                 |
|        |                                            |             | User Name: apolonia.tol Password:                                        | entino         |                |                                 |
|        |                                            |             |                                                                          | Log In         | Cancel         |                                 |

Step 2 Click Welligent or Toolbox (shortcuts). For a scheduled medication, click Welligent Daily Log. For PRN, click PRN Registry

| Eile     | Edit View Favorites Tools Help                          |                       |                      |                |                   |                      |                  |                                          |               |                       |                                        |           |           |           |
|----------|---------------------------------------------------------|-----------------------|----------------------|----------------|-------------------|----------------------|------------------|------------------------------------------|---------------|-----------------------|----------------------------------------|-----------|-----------|-----------|
| •        |                                                         |                       |                      |                |                   |                      |                  |                                          |               | <b>Q</b> Student Se   | earch 📃 Welliger                       | Reports   | My Alerts | 🕩 Log Out |
| ñ        | Active IEPs Sample, Sample S 🗙                          |                       |                      |                |                   |                      |                  |                                          |               | Education             | 🖵 Admin                                |           | ×         | Support   |
|          | Student: Sample S Sample (D<br>Client ID: SAMPIESAM 🕇 🚫 | OB: 07-Jul-2010) (Gra | ide:Kindergarten) (S | chool:Lausd Ce | ntral Office)     |                      | (                | Daily Log<br>Event Manager               | Activ<br>My I | ve IEPs<br>EP Summary | Application Monitor<br>Team Management |           |           | <b>↓</b>  |
| •        | Program Episode Details - Disea                         | ise Management Module | 2                    |                |                   |                      |                  | From Sections<br>Mass Screening          | Trar          | slation Workload      | User Maintenance                       |           |           |           |
| ۵        | Program Status:                                         | Active 💌 *            |                      | В              | IHPs (Tx<br>Plan) | Services             | R<br>Medications | My Caseload<br>My Desktop                |               |                       |                                        |           |           |           |
| A        | ABC ವ್ Medication Details                               |                       |                      |                |                   |                      |                  |                                          |               |                       |                                        |           |           |           |
|          |                                                         |                       |                      |                | De                | atails Authorization | s Events         | Manage Caseloads<br>Management Hierarchy |               |                       |                                        |           |           | 2         |
| •        | Medication Authorization                                |                       |                      |                |                   |                      |                  |                                          |               |                       |                                        |           |           | - 1       |
| \$<br>\$ |                                                         | Nan                   | ne                   |                |                   |                      | <u>Authoriza</u> |                                          |               |                       |                                        |           |           | *         |
|          | Licensed Health Care Provider:                          | S                     | ample                |                |                   |                      | Written          | -1                                       | 400-2017      |                       | (MAN)                                  | 1004-0144 |           | · •       |
| ж        | Parent/Guardian:                                        | Ot                    | ther                 | ~              |                   |                      | Written          | v 15-                                    | UG-2017       | m                     |                                        |           |           |           |

## Step 3 (a) Daily Log

Always verify the **Location (b)** Click Date and Time. It is highly recommended that the location specifies the school name. After changing the location name, click **Refresh List/Save** button for the change of location to take effect

| SHHS /          |                      |                     |                  |                  | Q Student Search | ≡ Welligent | 🛃 Reports       | A My Alerts        | 🕒 Log Ou   | it        |
|-----------------|----------------------|---------------------|------------------|------------------|------------------|-------------|-----------------|--------------------|------------|-----------|
| 🖌 Daily Log     | g Sample, Sample S 🗙 |                     |                  |                  |                  |             | Welcome back, A | polonia Tolentino! | 📽 🛛 🛛 Supp | ort       |
| Jally Lug       |                      |                     |                  |                  |                  |             |                 | Refresh List/S     | iave       | ₽         |
| Location:       | LAUSD CENTRAL OFFICE |                     |                  |                  |                  |             |                 |                    |            | <b>**</b> |
| Date Displayed: | 21-AUG-2017          | Incompleted Events: | mit to My Events |                  |                  |             |                 |                    |            | *         |
| Actions         | Student/Group Name   | Encounter           |                  | Schoduled Tim    | П                | me In Tin   | ne Out S        | itatus             |            |           |
| ☑ 🛦             | Sample,Misis         | Vitals Check:Weight |                  | 21-Aug-2017 08:0 | Dam              |             | Pe              | ending Completion  |            | ~         |
|                 | Sample,Sample        | NPA : Initial IEP   |                  | 21-Aug-2017 09:0 | 2am 09           | 02am        | Pe              | ending Completion  | _          |           |
| 🗹 🛦 🗸           | Sample,Misis         | Med:Estar(5 % test) |                  | 21540            | am               |             | Pe              | ending Completion  |            | ۶         |

NOTE: Clicking the green check mark in the Daily Log does not meet the requirement for properly documenting administered medication.

## Step 4 Medication Details.

**Complete the following** (a) Time in/Time out (b) Verify Provider's name (c) Status (d) Provider E-Signature (SSO password) (e) Note Adverse reactions noted (f) Observed eight (8) rights box must be clicked before clicking save on a completed medication entry.

| 👋 🔐 Session Notes - MISIS SAMPLE 💈                                                                                                    |                                                  |                               | Other »       | Delete           | Save                  | Print      | Close |
|----------------------------------------------------------------------------------------------------|--------------------------------------------------|-------------------------------|---------------|------------------|-----------------------|------------|-------|
|                                                                                                    | *** Approval Not Required ***                    |                               |               |                  |                       |            |       |
|                                                                                                    | *** Signature Required ***                       |                               |               |                  |                       |            |       |
| Event Schedule                                                                                                    |                                                  | Additional                    | I Information |                  |                       |            |       |
| Date of Service:                                                                                                    | 21-AUG-2017 🛗 *                                  | Service Detail                | S             |                  |                       |            | ^     |
| Scheduled/Start Time:                                                                                                    | 10:00am *                                        | Type of Servic                | ie:           | Medio            | cation Administration |            |       |
| Appointment Duration:                                                                                                    | 5 (Minutes)                                      | Storage Bin:                  | ame:          | Estar<br>Not S   | pecified              |            |       |
| Other Time:                                                                                                    | (Minutes)                                        | Type of Medic                 | ation:        |                  |                       |            |       |
| Time In:                                                                                                    | 10:00am 🔘                                        | Beginning Dat<br>Ending Date: | te:           | 06-Jar<br>03-Jar | n-2017<br>n-2018      |            |       |
| Time Out:                                                                                                    | 10:05am                                          | Strength:                     |               | 5 96             |                       |            |       |
| Provider:                                                                                                    | Tolentino,Apolonia 🗸                             | Dose:                         |               | test             | 2                     |            |       |
| Travel Time:                                                                                                    | (Minutes)                                        | Application:                  |               | Other            | (Specify)             |            |       |
| Alternate Provider:                                                                                                    | C,                                               | Special Instru                | cta ns        |                  |                       |            |       |
| Status:                                                                                                    | Completed 💟 🗹                                    | test                          |               |                  |                       |            |       |
| Provider E-signature:                                                                                                    | * User account password required upon completion | Medication Pe                 | afile         |                  |                       |            |       |
| Service Location (Billing Location):                                                                                                    | LAUSD CENTRAL OFFICE                             | Received                      | Quantita      | 0                | atity/Doco            | Total Doc  |       |
| Place of Service:                                                                                                    | V                                                | Received                      | Quantity      | Qual             | inty/bose             | Total Dose |       |
| Activity:                                                                                                    | Administer Estar(Strength:5 %; Dosage:test)      | No records to                 | o display     |                  |                       |            |       |
|                                                                                                    | 7457 Characters Left                             |                               |               |                  |                       |            | ~     |
| Medication Administered via Injection?                                                                                                    |                                                  |                               |               |                  |                       |            |       |
| Injection Location:                                                                                                    |                                                  |                               |               |                  |                       |            |       |
| Note Adverse Reactions Observed:                                                                                                    | none                                             |                               |               |                  |                       |            |       |
| Observed Six (6) Rights of Medications Administration?<br>Right Student, Right Medication, Right Dose, Right Route, Right Time, Right Documentation |                                                  |                               |               |                  |                       |            |       |
|                                                                                                    | 3996 Characters Left                             |                               |               |                  |                       |            |       |

When documenting a **PRN medication**, click PRN Registry. Verify Location. Click the green plus to document

| •         | SHHS / MA  | A           |                  |                           |                                        | Q Student Search | ≡ Welligent 🛛 🗠 Reports | 5 A My Alerts          | 🕞 Log Out     |
|-----------|------------|-------------|------------------|---------------------------|----------------------------------------|------------------|-------------------------|------------------------|---------------|
|           | Registry   |             |                  |                           |                                        |                  | Welcome bac             | k, Apolonia Tolentino! | 🕫 🛛 🛛 Support |
| Location: | LAUSD CENT | TRAL OFFICE |                  | PRN Registry Type:        |                                        |                  | ,                       |                        | • •           |
| 1         | +          | $\odot$     | Sample, Sample   | Disease Management Module | DMM: Kaiser - Type I Diabetic Protocol | 15-Aug-2017      | 31-Jul-2018             | NA                     |               |
| 2         | +          | 10          | Sample, Sample S | Medication                | Albuterol (2 puffs)                    | 21-Aug-2017      | 15-Aug-2018             | 15-Aug-2018            | <b>*</b>      |
| 8         | +          | 0           | Sample, Sample   | Disease Management Module | DMM: CHLA - Type I Diabetic Protocol   | 31-Jul-2017      | 20-Jul-2018             | NA                     | *             |
| 1         | +          | 0           | Sample, Sample   | Disease Management Module | DMM: CHLA - Type I Diabetic Protocol   | 31-Jul-2017      | 19-Jul-2018             | NA                     |               |

Note: The new event in **PRN registry** defaults to current date and time. Therefore, if documenting after the fact, remember to verify the correct date and time the medication was actually administered.

## Follow step 4 above.

If an error occurs, the *Status* of the saved medication session note needs to be updated to

| I       |                                   |
|---------|-----------------------------------|
| Status- | NURSING/PSA ONLY: Deleted - Error |
| platus. |                                   |

How to change the Status of a signed medication session note, see below.

| From the <i>Daily Log,</i> click on the <i>Scheduled Time</i>                                                                | Scheduled Time           | Time In           | Time Out    | Status                   |
|----------------------------------------------------------------------------------------------------|--------------------------|-------------------|-------------|--------------------------|
|                                                                                                    | 01-Mar-2024 06:00am      | 06:00am           | 06:05am     | Completed                |
| Click on the <b>Signatures</b> tab Signatures Collected Signatures. The the trash can icon Delete? to delete your signature. | e last column on the rig | ght <b>Delete</b> | e. Click on |                          |
| Click on the Medication Details tab to change the Stat                                                                       | tus to Status:           |                   | NURSING/P   | SA ONLY: Deleted - Error |
| Enter SSO password in the E-Signature field to lock the en                                                                   | try Provider E-signature | 2:                |             | •••••                    |

NOTE: The School Nurse needs to create a new medication event for the provider to document the correct entry.